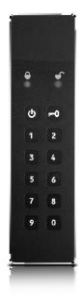

# Руководство пользователя

Версия: 3.0

## Описание

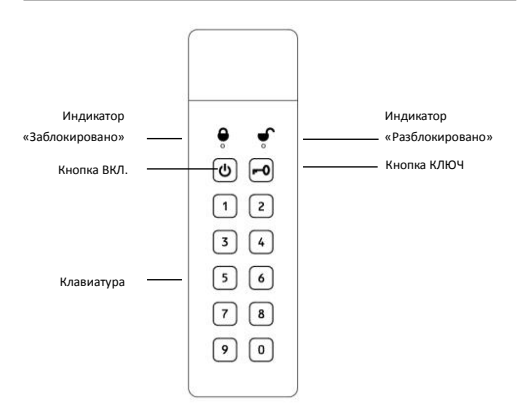

## Значения светодиодных индикаторов

| Индикатор | Цвет            | Значение                   |
|-----------|-----------------|----------------------------|
| •         | Голубой         | Устройство заблокировано   |
| Ĵ         | Зеленый         | Устройство разблокировано  |
| •         | Мигает один раз | Ввод ПИН-кода пользователя |
| •         | Мигает          | Передача данных            |
| •         | Голубой         | Пароль пользователя принят |
| J.        | Мигает          |                            |

## Характеристики

| Устройство   | Защищенный флэш-накопитель с интерфейсом USB 3.0         |
|--------------|----------------------------------------------------------|
| Материал     | Алюминиевый корпус                                       |
| Режим        | uFLASH-U3                                                |
| Особенности  | Прочная пылезащищенная и водонепроницаемая               |
|              | конструкция                                              |
|              | Ввод пароля доступа кнопками                             |
|              | 256-битное аппаратное шифрование AES в реальном          |
|              | времени                                                  |
|              | Для работы устройства не требуется программное           |
|              | обеспечение                                              |
|              | Износоустойчивая клавиатура                              |
|              | Функция перезагрузки                                     |
|              | Шифрование: Режим сцепления блоков шифра AES             |
| Защита       | Ключи шифрования: 256-битные аппаратные                  |
|              | Хешинг: 256-бит, SHA                                     |
| Операционная | Windows 2000 / XP / Vista / Win7 / Win8                  |
| система      | Mac OS 10.2 или выше                                     |
|              | Linux 2.4.2 или выше (например, Ubuntu, Android и т. д.) |
| Условия      | Рабочая температура: 540°С                               |
| эксплуатации | Рабочая отн. влажность: 20-80%                           |
|              | Температура хранения: -2070°С                            |
|              | Отн. влажность при хранении: 10-90%                      |
| Объем памяти | 8 Гбайт, 16 Гбайт, 32 Гбайт, 64 Гбайт                    |
| Интерфейс    | USB 3.0                                                  |
| Питание      | USB-кабель 5 В / 900 мА                                  |
| Размеры      | 9,1 х 2,4 х 1,0 см                                       |

## Батарея

Флэш-накопитель имеет встроенную литий-ионную батарею.

| Функция                   | Значение                                                                                         |  |
|---------------------------|--------------------------------------------------------------------------------------------------|--|
| Кнопка ВКЛ.               | Нажать один раз для включения питания. Нажать еще<br>раз для выключения питания.                 |  |
| Способ зарядки            | Подключение к компьютеру посредством USB-кабеля                                                  |  |
| Время зарядки             | Полная зарядка занимает примерно 4 ч.                                                            |  |
| Режим экономии<br>энергии | Если устройство не используется в течение 1 мин, оно<br>автоматически блокируется и отключается. |  |

### Разблокировка флэш-накопителя

| Действие                                                                                                    | Индикация                                        |
|----------------------------------------------------------------------------------------------------|--------------------------------------------------|
| <ol> <li>Нажать кнопку ВКЛ. для работы от батареи<br/>или подключить флэш-накопитель к<br/>компьютеру.</li> </ol> | <ul> <li>загорится голубым<br/>цветом</li> </ul> |
| 2. Нажать кнопку КЛЮЧ 🗾 🗖                                                                                         |                                                  |
| <ol> <li>Проверка пароля пользователя.</li> <li>(пароль администратора по умолчанию:<br/>111111)</li> </ol>       | агорится голубым, а<br>начнет мигать<br>зеленым  |
| 4. Ввести пароль пользователя.                                                                                    | начнет мигать<br>голубым                         |
| 5. Нажать кнопку КЛЮЧ 🕞                                                                                           | огаснет<br>мигнет зеленым 1 раз                  |
| <ol> <li>После проверки и принятия пароля<br/>флэш-накопитель разблокируется.</li> </ol>                          | опогаснет<br>С загорится зеленым                 |

## Блокировка флэш-накопителя

| Действие                                | Индикация         |
|-----------------------------------------|-------------------|
| Для блокировки флэш-накопителя в режиме | орится голубым, а |
| разблокированного устройства нажать     | 🛡 гаснет          |
| кнопку 🗝.                               |                   |

#### Форматирование флэш-накопителя

После установки нового пароля необходимо отформатировать устройство.

Подключить флэш-накопитель к компьютеру.

1. Правой кнопкой кликнуть по иконке My Computer (Компьютер) на рабочем столе

Windows, потом выбрать Manage (Управление).

2. В окне Computer Manage (Управление компьютером) выбрать Disk Management

(Управление дисками).

3. Правой кнопкой мышки кликнуть по Removable Raw (Съемное устройство) на

отображении раздела и выбрать Format (Форматирование).

| (F)<br>15.43 GB RAW<br>Healthy (Primary Partition) |
|----------------------------------------------------|
|                                                    |

 Откроется окно форматирования, в котором нужно выбрать свою файловую систему – FAT32 или NFTS, после чего нажать кнопку OK.

| Volume label:         | New Volume |
|-----------------------|------------|
| File system:          | FAT32      |
| Allocation unit size: | Default    |
| Perform a quick for   | mat        |

#### Изменение пароля

Для установки нового пароля выполнить следующие действия: Примечание: Длина пароля может составлять 6—32 цифр.

Во флэш-накопителе предусмотрены пароль администратора и пароль пользователя.

Пароль администратора – поддерживается режим чтения и записи данных.
 Пароль по умолчанию: 111111.

Пароль пользователя – поддерживается только режим чтения данных.
 Паволь по умолчанию: 222222.

Примечание: Если пароль введен неправильно, повторить нижеуказанные действия.

| Действие                                          | Индикация                             |
|---------------------------------------------------|---------------------------------------|
| 1. Нажать кнопку ВКЛ. для работы от батареи или   | 💕 погаснет, а                         |
| подключить флэш-накопитель к компьютеру.          | загорится голубым                     |
| 2. Нажать кнопку КЛЮЧ 📢 два раза.                 | загорится голубым, а                  |
|                                                   | начнет мигать зеленым                 |
| 3. Ввести старый пароль администратора            | начнет гореть голубым                 |
| 4. Нажать кнопку КЛЮЧ 🗗 для подтверждения         | начнет мигать зеленым                 |
| старого пароля.                                   |                                       |
| 5. Ввести новый пароль администратора (длиной     | начнет гореть голубым                 |
| 6–32 цифр)                                        | начнет мигать зеленым                 |
| 6. Нажать кнопку КЛЮЧ 🗗 для подтверждения         | начнет мигать зеленым                 |
| нового пароля администратора                      |                                       |
| 7. Еще раз ввести новый пароль администратора     | начнет гореть голубым                 |
|                                                   | начнет мигать зеленым                 |
| 8. Нажать кнопку КЛЮЧ 🖵 Одля                      | Погаснет                              |
| Подтверждения пароля администратора               | загорится зеленым                     |
| 9. Затем вводим новый пароль пользователя (только | начнет гореть голубым                 |
| режим чтения данных)                              | начнет мигать зеленым                 |
| 10. Нажать кнопку КЛЮЧ 📢 для подтверждения        | начнет мигать зеленым                 |
| нового пароля пользователя                        |                                       |
| 11. Еще раз ввести новый пароль пользователя.     | начнет гореть голубым                 |
|                                                   | начнет мигать зеленым                 |
| 12. Нажать кнопку КЛЮЧ 🗝 для                      | Погаснет                              |
| завершения процесса ввода пароля пользователя.    | <ul> <li>загорится зеленым</li> </ul> |
|                                                   | цветом.                               |

#### Перезагрузка флэш-накопителя

Если вы забыли пароль или хотите удалить все данные в памяти флэш-накопителя и установить новый пароль, необходимо выполнить следующие действия.

Примечание: При перезагрузке флэш-накопителя пароль сбрасывается, а все данные удаляются. Перед началом перезагрузки необходимо создать резервную копию данных. Для дальнейшего использования флэш-накопителя необходимо установить новый пароль пользователя. Кроме того, после перезагрузки необходимо снова отформатировать флэш-накопитель.

| Действие                                                                                                    | Индикация                                                 |
|----------------------------------------------------------------------------------------------------|-----------------------------------------------------------|
| <ol> <li>Нажать кнопку ВКЛ. (режим работы от батареи).</li> <li>Подключить флэш-накопитель к компьютеру.</li> </ol>                                                                                                    | в загорится голубым                                       |
| 2. Нажать и удерживать кнопку КЛКОЧ. 🗗<br>И кнопку 9 в течение 10 с.                                                                                                    | опогаснет<br>начнет мигать зеленым                        |
| <ol> <li>Нажать кнопку О для перезагрузки<br/>флаш-накопителя. Примечание: Пароли сбросятся<br/>на пароли по умолчанию.</li> <li>(Пароль администратора по умолчанию: 111111)</li> <li>(Пароль позвователя по умолчанию: 22222)</li> </ol> | и одновременно<br>мигнут в течение 1 с, затем<br>погаснут |
| <ol> <li>Отсоединить флаш-накопитель от компьютера,<br/>затем снова подключить его к компьютеру.<br/>Выполнить процедуру изменения пароля для<br/>установки своего нового пароля.</li> </ol>                                               |                                                           |

<u>ВНИМАНИЕ! Если ввести неправильный пароль 5 раз подряд, все данные в</u> памяти устройства будут удалены. Не забывайте свой пароль.

## В: Как получить доступ к данным в памяти флэш-накопителя, если я забыл пароль?

О: Если вы забыли пароль, получить доступ к данным будет невозможно. Необходимо перезагрузить флэш-накопитель. При перезагрузке все данные в памяти устройства удаляются. После перезагрузия устройства:

- Все данные в памяти устройства будут удалены.
- Необходимо отформатировать устройство.
- Необходимо установить новые пароли администратора и пользователя.

#### В: Как разблокировать флэш-накопитель, если разрядилась батарея?

О: Если батарея разрядилась, необходимо подключить флэш-накопитель к компьютеру. Автоматически начиется процесс зарядки, и батарея полностью зарядится в течение примерно 4ч. В процессе зарядки можно разблокировать устройство и пользоваться им.

## В: Какую файловую систему нужно выбрать для форматирования флэш-накопителя?

Это зависит от того, как будет использоваться флэш-накопитель. Обычно рекомендуются следующие варианты:

- exFAT для Linux
- NTFS для Windows XP, Windows Vista, Windows 7
- HFS+ (Mac OS Extended) для Mac OS X
- FAT32 для использования с различными операционными системами, например Windows,

Мас и Linux (размер одного файла в системе FAT32 ограничен до 4 Гбайт)